## 广东政府采购智慧云平台 电子卖场系统使用手册

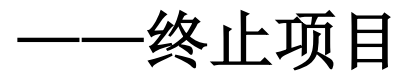

广东省财政厅

2022年03月

步骤一:找到需要终止的项目,点击【终止项目】操作按钮, (注意:终止项目是以合同确认为判断条件,合同确认前可 以终止项目,合同确认后不可终止项目,电子反拍、网上竞 价、定点项目在合同确认前均可终止项目),如图:

| 🕝 广东政府                                             | 采购 | 电子    | 卖场                  | 山 定点集市               | ~                                        |                    | ♠ 返回控制台首页        |      | の 退出              |
|----------------------------------------------------|----|-------|---------------------|----------------------|------------------------------------------|--------------------|------------------|------|-------------------|
| <b>詳</b> 个人信息                                      | ^  | ▶ 定   | 点服务                 |                      |                                          |                    |                  |      | 新增项目 高級搜索 ~       |
| ◇ 我的地址                                             |    | 全部    | 草稿 待发               | 布 报名中 报价中            | 结果待确认 已成交                                | 已失败 已终止            |                  |      |                   |
| ◇ 我的发票                                             |    | 应品    | 顶日始号                | 面日夕物                 | 采购前台                                     | 立動日日               |                  | 华大   | to the            |
| ◇ 短信设置                                             |    | 10.10 | 沢口卿ら                | 火口口仰                 | A.294-12                                 | ******             | ##TT*#91771131+3 | 1/10 | 178 TF            |
| ## 采购计划                                            | ~  | 1     | DDYJ-2022-09<br>981 | 》    数据处理服<br>务服务采购  |                                          | 数据处理服务             |                  | 已成交  | 查看详情<br>终止项目 订单详情 |
| 38 采购项目                                            | ^  |       |                     |                      |                                          |                    |                  |      |                   |
| ◇ 定点项目(服务超市)                                       |    | 2     | DDYJ-2022-09<br>971 | 计算机设备<br>维修和保养服务服务采购 |                                          | 计算机设备维修和保养服<br>务   |                  | 已成交  | 查看详情<br>订单详情      |
| ◇ 定点坝目(定点集市)                                       |    |       |                     |                      |                                          |                    |                  |      |                   |
| <ul> <li>终止项目管理</li> <li>■ :T mb 990 IB</li> </ul> | ~  | 3     | DDYJ-2022-09<br>959 | 小公设备维<br>修和保养服务服务采购  |                                          | 办公设备维修和保养服务        |                  | 已成交  | 查看详情<br>订单详情      |
| <ul> <li>○ 订单中心</li> </ul>                         |    |       | 002200              | 上篇和のな                |                                          | 江笹田いなみぬむ口芋豆        |                  |      | 杏唇注情              |
| ◇ 我的退换货单                                           |    | 4     | 957                 | 维修和保养服务服务采购          | 1.1.1.1.1.1.1.1.1.1.1.1.1.1.1.1.1.1.1.1. | 11章01以首维修和讲作版<br>务 |                  | 已成交  | 订单详情              |
| 36 合同管理                                            | ^  |       | DDYJ-2022-09        | 》 计算机设备              |                                          | 计算机设备维修和保养服        |                  |      | 查看详情              |
| ◇ 我的合同                                             |    | 5     | 955                 | 维修和保养服务服务采购          |                                          | 务                  |                  | 已成交  | 订单详情              |
|                                                    |    | 6     | DDYJ-2022-09<br>953 | 计算机设备<br>维修和保养服务服务采购 |                                          | 计算机设备维修和保养服<br>务   |                  | 已成交  | 查看详情<br>订单详情      |
|                                                    |    | 7     | DDYJ-2022-09<br>952 | 计算机设备 #修和保美服务服务采购    |                                          | 计算机设备维修和保养服<br>冬   |                  | 已成交  | 查看详情              |

步骤二:选择终止项目原因,填写详情描述以及上传附 件,勾选"请如实填写,终止公告将发布至门户网站,接受 政府采购监管部门的监督检查",最后点击【确认终止项目】, 如图:(注:终止项目原因有 2 条:中标供应商因不可抗力 放弃成交资格;中标供应商无正当理由拒不与采购人签订政 府采购合同,默认选择第一条。两条终止原因中如果选择了 第二条终止原因:中标供应商无正当理由拒不与采购人签订 政府采购合同,此情况会导致供应商被取消成交资格,请予 以核实确认,根据政府采购法相关规定,供应商有权提出质 疑和投诉,供应商认为采购文件、采购过程、中标或者成交 结果使自己的权益受到损害的,可以在知道或者应知其权益 受到损害之日起7个工作日内,以书面形式向采购人、采购 代理机构提出质疑。)

| 35 米购计划                           |   |                                                                      |                         |  |  |  |  |  |  |  |
|-----------------------------------|---|----------------------------------------------------------------------|-------------------------|--|--|--|--|--|--|--|
| ◇ 我的计划                            |   | 采购单位                                                                 | 定点显目:                   |  |  |  |  |  |  |  |
| 11 采购项目                           | ^ |                                                                      |                         |  |  |  |  |  |  |  |
| <ul> <li>○ 定点项目 (服务超市)</li> </ul> |   | 计划编号                                                                 | 采烟方式:                   |  |  |  |  |  |  |  |
| ◇ 定点项目(定点集市)                      |   | 预算金额 (元)                                                             | : 處交金額 (元) :            |  |  |  |  |  |  |  |
| ◇ 终止项目管理                          |   |                                                                      |                         |  |  |  |  |  |  |  |
| <b>詳</b> 订单管理                     | ^ | 状态                                                                   | Bitty                   |  |  |  |  |  |  |  |
| ◇ 订单中心                            |   |                                                                      |                         |  |  |  |  |  |  |  |
| ◇ 我的退换货单                          |   | 终止信息                                                                 |                         |  |  |  |  |  |  |  |
| 36 合同管理                           | ~ | * <b>终止原因</b>                                                        |                         |  |  |  |  |  |  |  |
| ◇ 我的合同                            |   | * 详情描述                                                               | 中标供应商因不可抗力放弃成交资格        |  |  |  |  |  |  |  |
|                                   |   | PTINUE                                                               | 标供应意无正当理由拒不与采购人签订政府采购合同 |  |  |  |  |  |  |  |
|                                   |   | * 附件                                                                 |                         |  |  |  |  |  |  |  |
|                                   |   | 0                                                                    |                         |  |  |  |  |  |  |  |
|                                   |   | 支持规题: 'doct/doct/xlsx',hls/jpg'/gif/jpng'/jpng'/jpng'/prdf/tarf/zip' |                         |  |  |  |  |  |  |  |
|                                   |   | 建如实填写,终止公告将发布至门户网站,接受监管额门的监督检查                                       |                         |  |  |  |  |  |  |  |
|                                   |   | BN ( # A 155                                                         |                         |  |  |  |  |  |  |  |
|                                   |   |                                                                      |                         |  |  |  |  |  |  |  |

步骤三:跳转到项目终止公告,点击【确认终止】按钮,

如图:

| ◇ 定点项目 (服务超市)                    | 计划编号     | 项目终止确认 ×                                |
|----------------------------------|----------|-----------------------------------------|
| <ul> <li>○ 定点项目(定点集市)</li> </ul> | 预算金额 (元) |                                         |
| ◆ 终止项目管理                         |          | 广东政府采购智慧云平台电子卖场                         |
| 11 订单管理                          | 状态       | 项目终止公告                                  |
| ◎ 订单中心                           |          |                                         |
| ◎ 我的追换货单                         | 终止信息     | 项目名称: 题 定点采购                            |
| 11 合同获得 · · ·                    | * 终止原因   | 项目编号:                                   |
| ◎ 我的合同                           | 6        | 本项目于2022年03月16日发布公告,现因【】,本次采购活动终止,特此通知。 |
|                                  | * 详情描述   | 采购单位:                                   |
|                                  |          | 发布时间:2                                  |
|                                  | * 附付     |                                         |
|                                  |          | 時件店包                                    |
|                                  |          |                                         |
|                                  |          | RUM MULATELE                            |
|                                  |          |                                         |

步骤四:点击左侧菜单中的【终止项目管理】,找到对应的项目,点击【查看详情】,可查看详细的项目信息,如

图:

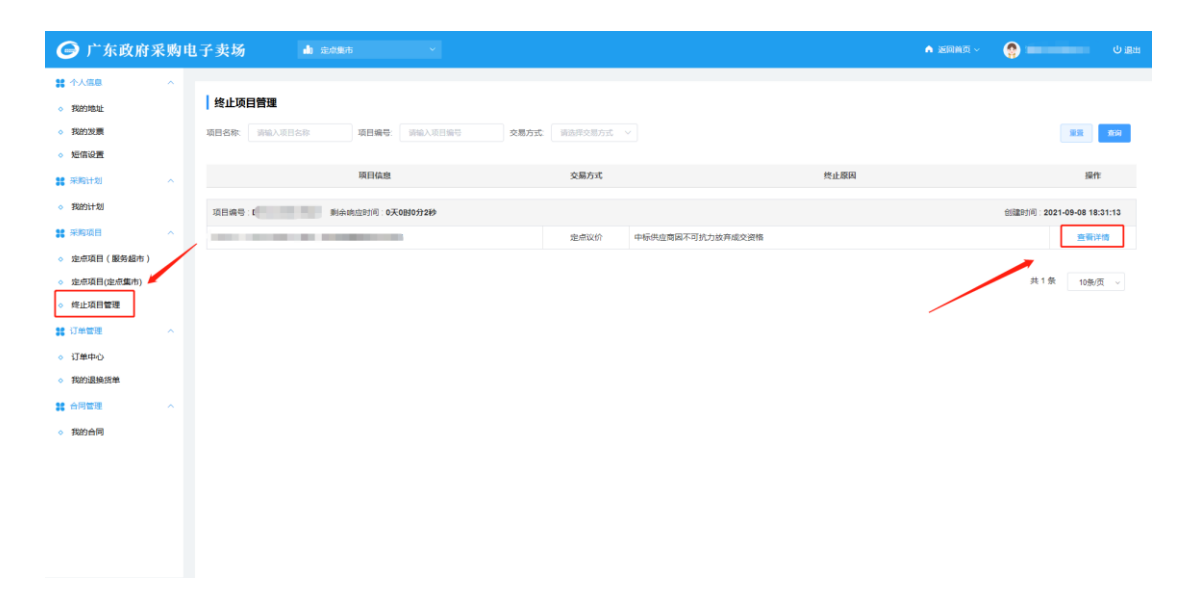